## 試験画面の流れ

※ iPhone、iPadを利用して受験される方は、次ページ「iPhone/iPad 受験 時の事前準備(カメラ設定)」の流れに沿って、カメラ設定の確認・変更を 実施したうえで、接続テスト/本番試験を受験してください。

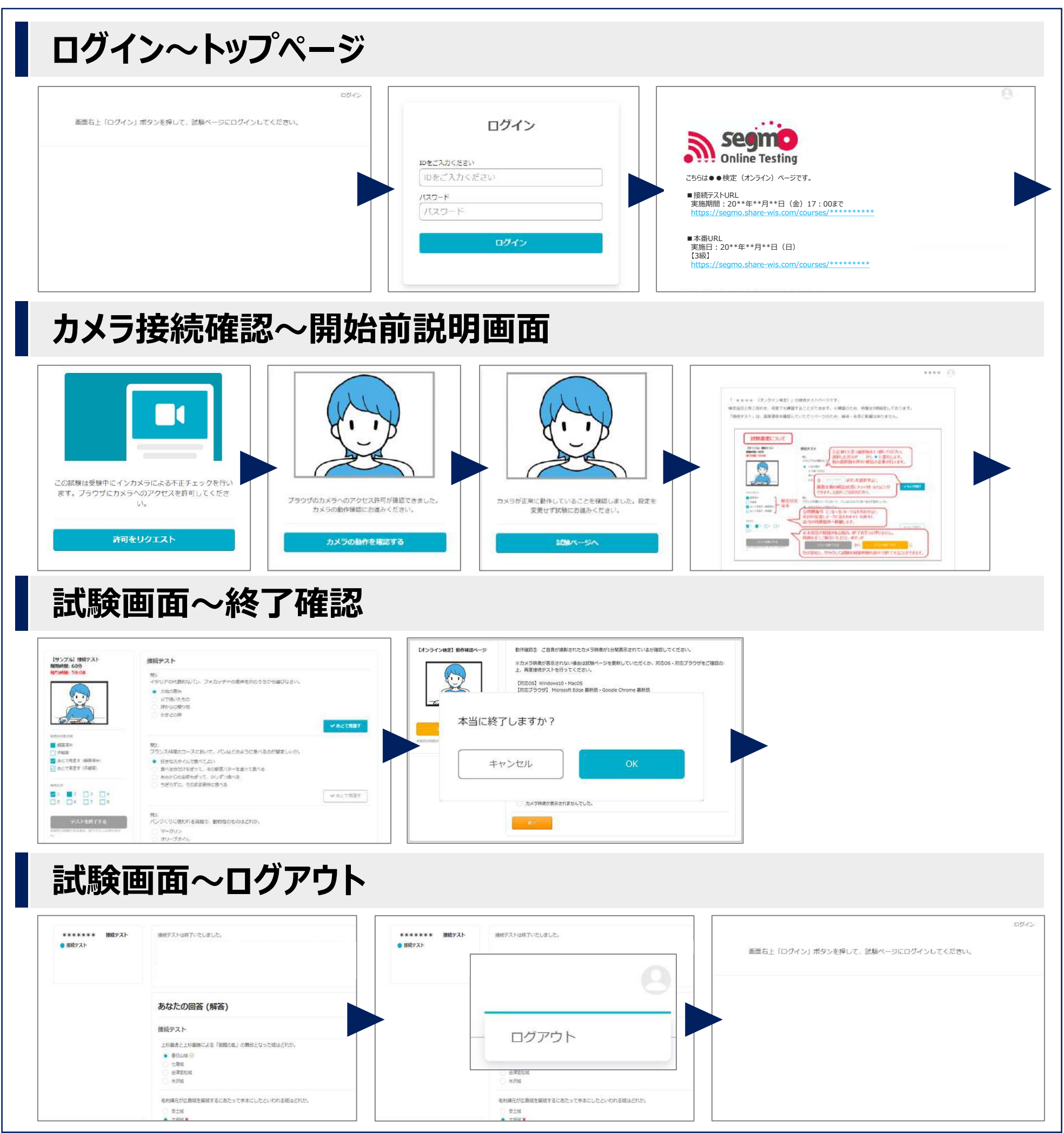

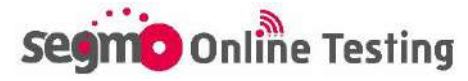

# iPhone/iPad 受験時の事前準備(カメラ設定) 2

### iPhoneまたはiPadを利用して受験される方は、事前に【Safari】のカメラ 設定を変更してください。

【設定】アプリ → 【Safari】を選択

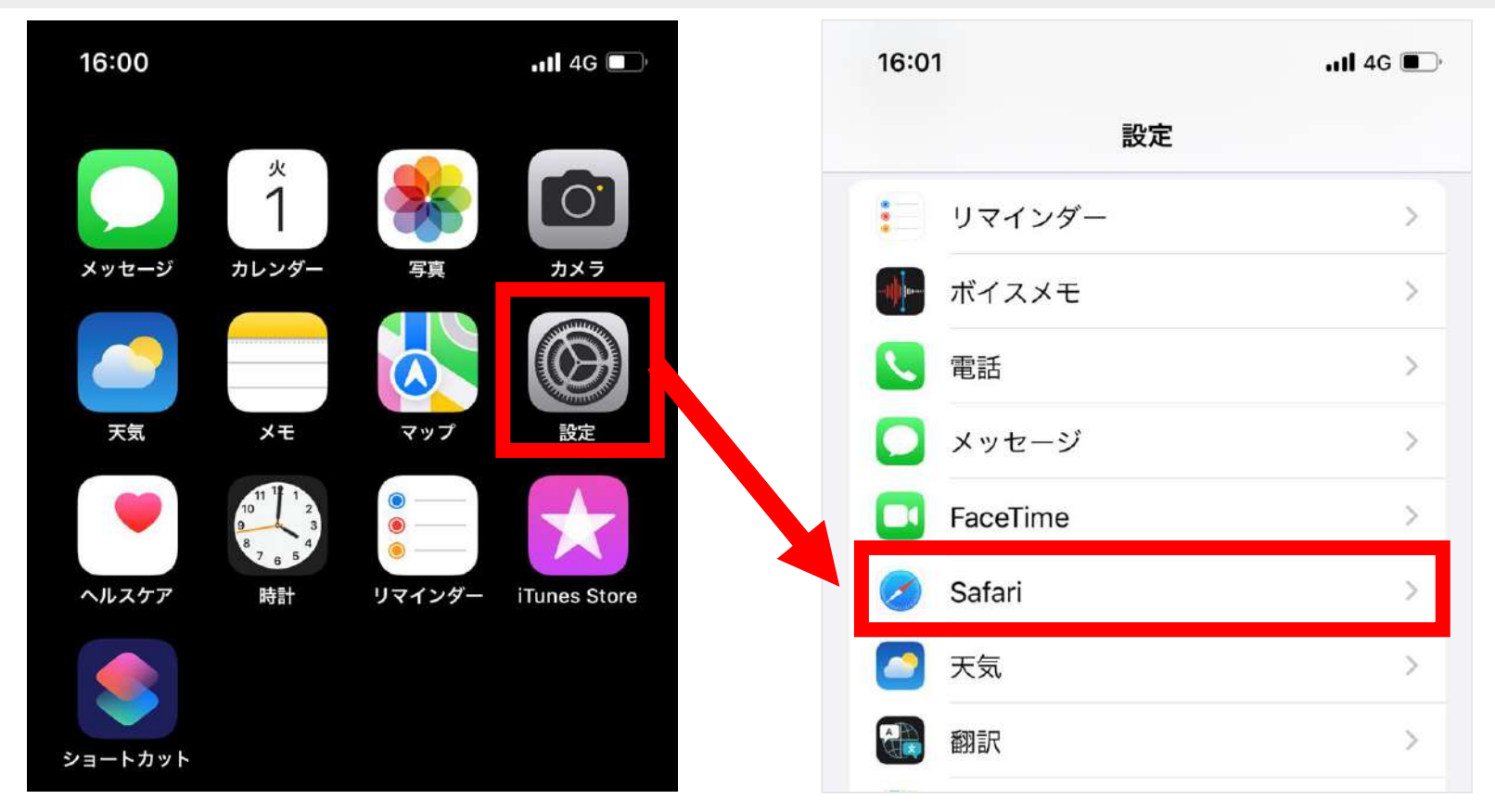

### 【カメラ】 → カメラのアクセスを 【許可】 に変更

| 16:01                                                                                 | .111 4G 🔳             | 16:01          |               |
|---------------------------------------------------------------------------------------|-----------------------|----------------|---------------|
| 段定 Safari                                                                             |                       | < Safari       | カメラ           |
| Web サイトで、Apple Pay が設定され<br>Apple Card アカウントを持っているか<br>を許可します。<br>Safari とプライバシーについて… | ているかおよび<br>いをチェックすること | すべての WEB<br>確認 | サイトでカメラへのアクセス |
| 履歴と Web サイトデータを消                                                                      | 结去                    | 拒否             |               |
| WEBサイトの設定                                                                             |                       | 許可             |               |
| ページの拡大/縮小                                                                             | >                     |                |               |
| デスクトップ用 Web サイトを                                                                      | 表示 >                  |                |               |
| リーダー                                                                                  | >                     |                |               |
| カメラ                                                                                   | 2                     |                |               |
| マイク                                                                                   | >                     |                |               |

初期設定は【確認】になっています。 【許可】をタップし、横に **∨マーク** が 表示されれば設定完了です。

segmo Online Testing

## Microsoft Edge 受験時の事前準備①

Microsoft Edgeを利用して受験される方は、事前に設定画面から画像 検索の機能をオフにしてください。

※こちらの設定を行わず受験し、試験問題に画像が含まれている場合、画 像検索機能画面が表示され、試験ページ以外のサイトが開く(禁止事 項に抵触する)場合がありますのでご注意ください。

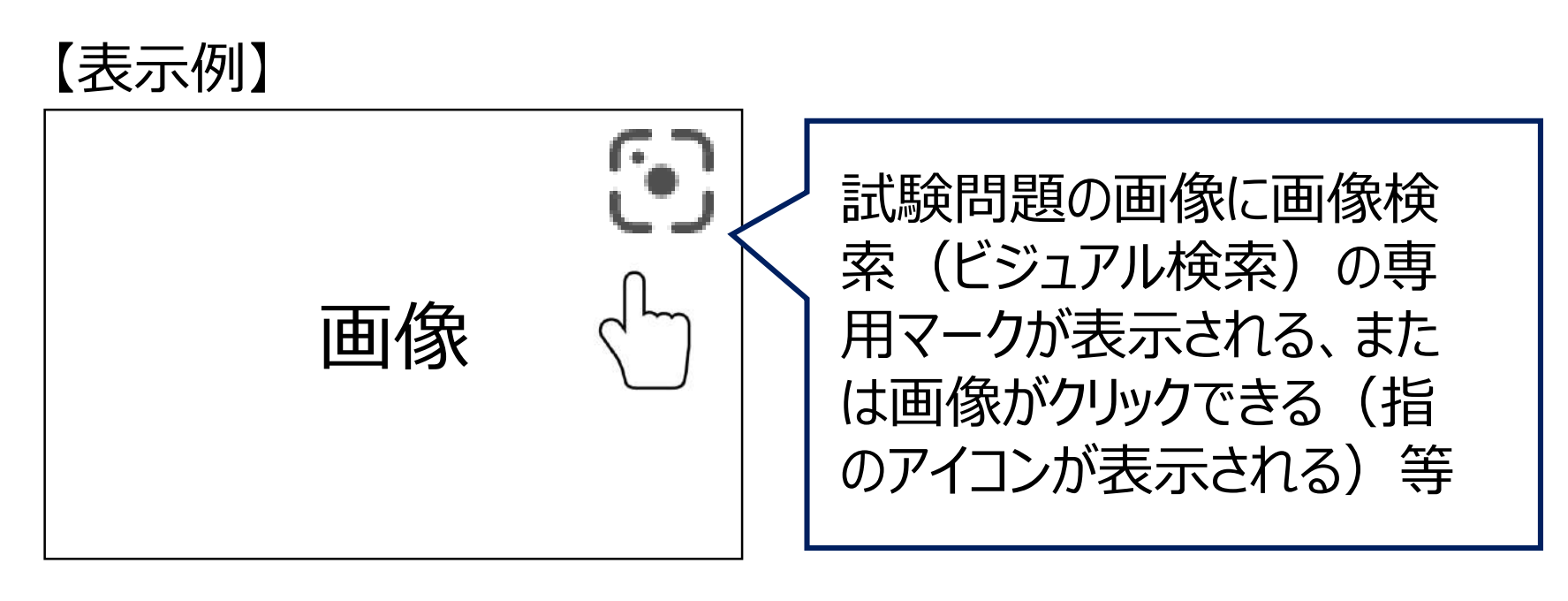

試験問題の画像はクリックできない設定となっています。 拡大表示したい場合は、PCやスマートフォンの拡大表示機能をご利用く ださい。

### Microsoft Edgeの設定画面を開く

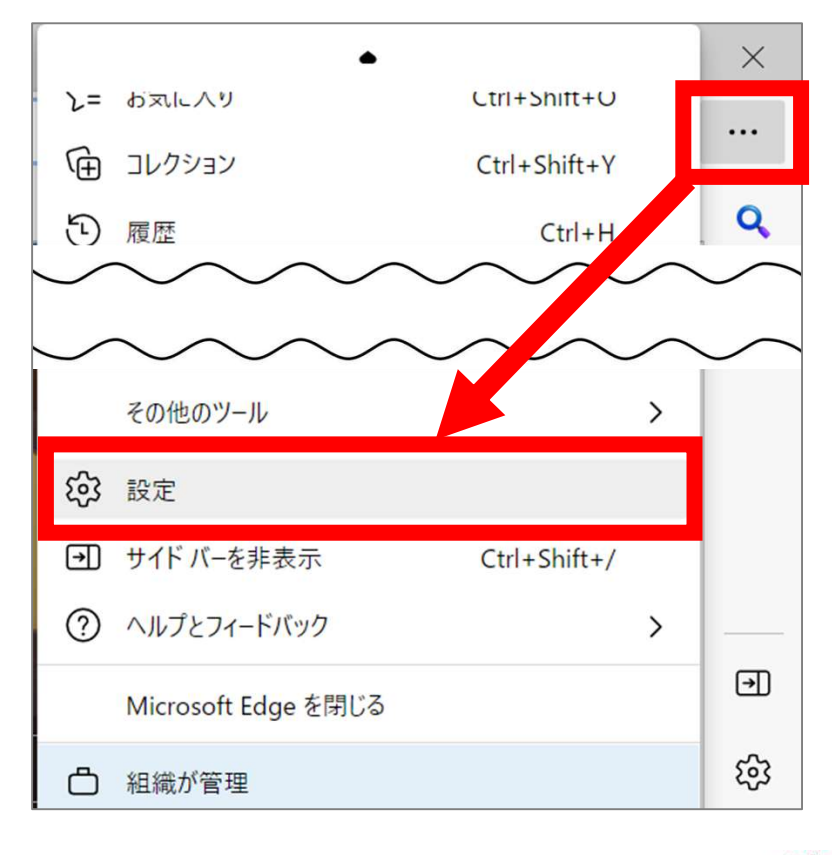

右上のメニューボタン「・・・」を押して 「設定」を開く、もしくは、画面右下に 表示されている設定ボタン「 ③ 」をク リックしてMicrosoft Edgeの設定画 面を開いてください。

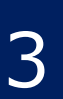

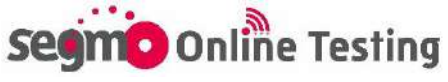

## Microsoft Edge 受験時の事前準備②

### 「外観」→「スマート探索(画像検索)」→設定を変更する

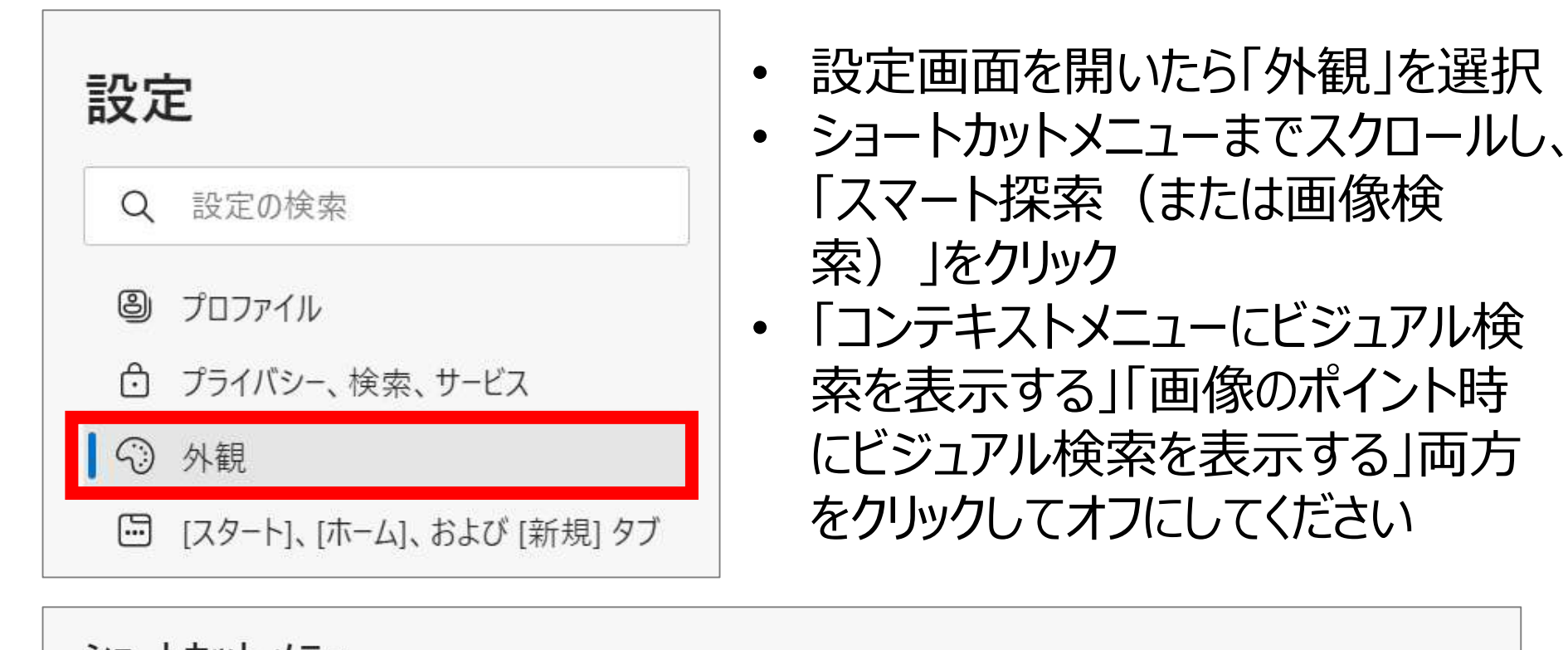

| ショートカット メニュー                            |   |
|-----------------------------------------|---|
| 右クリック メニュー                              |   |
| <b>スマート アクションを表示する</b><br>選択した単語を定義します。 | - |
| スマート探索                                  | > |

#### ← 外観 / スマート探索

Smart Explore は、閲覧中にコンテンツを検出して探索するためのコンテキストに応じた便利なオプションを提供します。ビジュアル検索を使用すると、画像に表示される製品、ランドマーク、有名人、動物、植物に関する関連コンテンツをすばやく探索できます

| コンテキスト メニューにビジュアル検索を表示する<br>これがオンになっている場合は、画像を右クリックすることで、画像に表示される内容により関連したコンテンツを見つけることができます                                               |    |
|----------------------------------------------------------------------------------------------------|----|
| <b>画像のポイント時にビジュアル検索を表示する</b><br>これがオンの場合は、画像にカーソルを合わせることで、画像に表示される内容により関連したコンテンツを探索できます。現時点では、ビジュアル4<br>でのみ機能します。サポート済みサイト一覧の拡張に取り組んでいます。 |    |
| <b>これらのサイトのビジュアル検索が無効になっています</b><br>これらのサイトのビジュアル検索が無効になっています                                                                             | 追加 |
| 追加されたサイトはありません                                                                                                    |    |

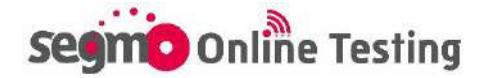

# ログインの流れ

※スマートフォン、タブレット端末で受験される場合は、URLをコピーして、ブラウザのアプリ(iPhone・iPad:Safari/Android:Chrome)で開いてください。GmailやOutlookなどのメールアプリから直接開くと、正しく動作しない場合があります。

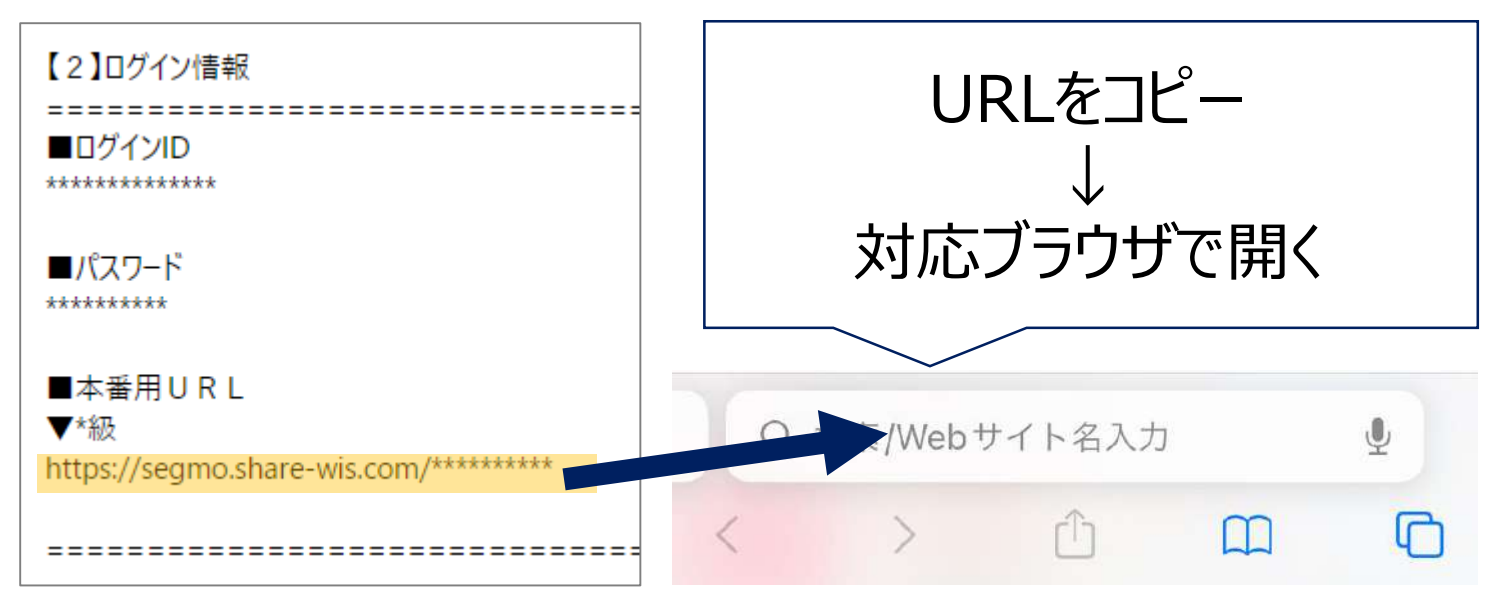

### ログインの流れ

受験票メールに記載されているURLにアクセスし、画面案内に従って、 ID・パスワードを入力してください。

接続テスト後にログアウトしていない場合等、端末にログイン情報が残って いる場合はログイン画面は表示されず、開始前説明画面が直接開きます。

### 【パソコン・タブレット端末受験の場合】

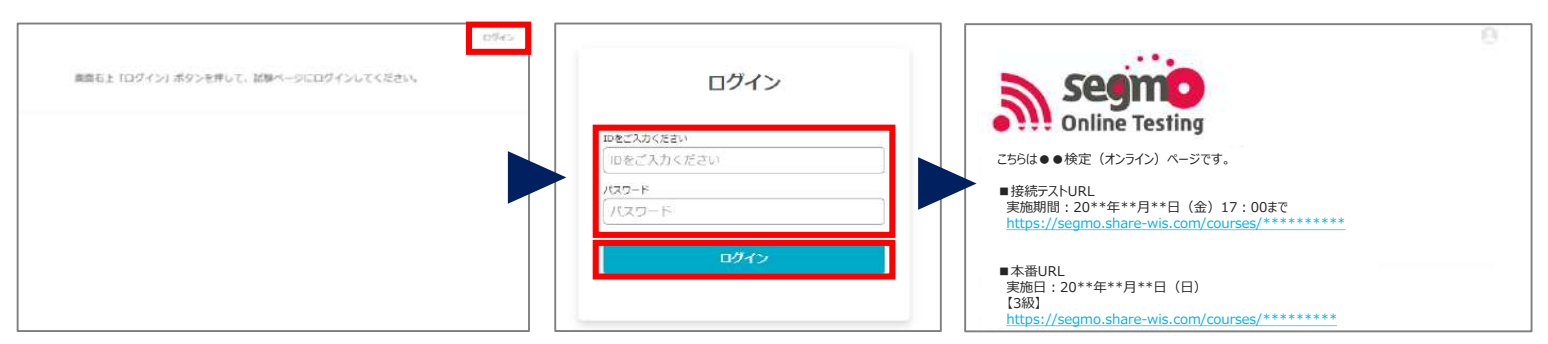

### 【スマートフォン受験の場合】

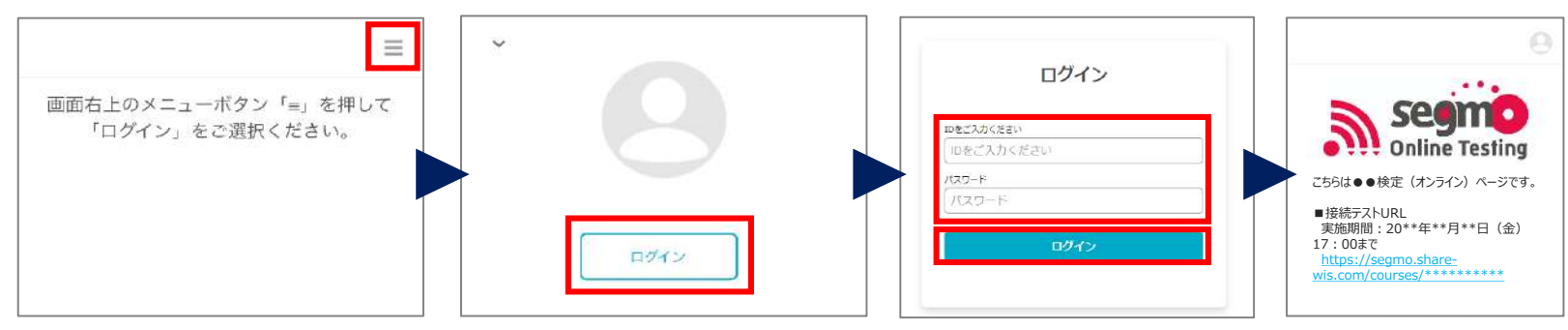

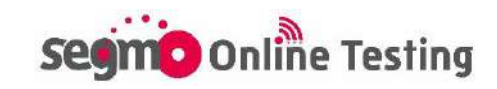

## トップページについて

ログイン後、接続テスト・本番URLを記載したトップページが表示されますので、該当のページURLをクリックしてください。

※ トップページは検定ごとの統一ページです。 受験しない級情報ページは、 クリックしても反応しません。

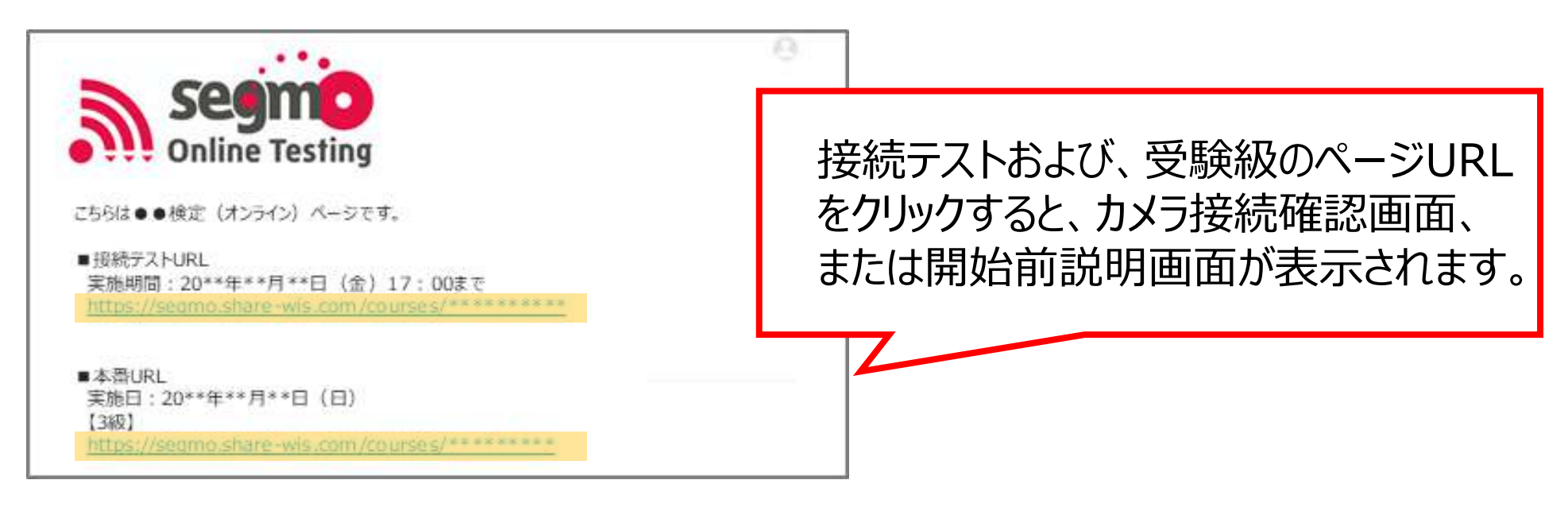

#### URLをクリックしてもページが移動しない場合

受験級以外のページを選択している場合、URLをクリックしてもカメラ接続 確認画面や開始前説明画面に移動せず、トップページが表示されます。 <mark>級表記をご確認のうえ、受験する級のページURLをクリックしてください。</mark>

### 「お探しのページが見つかりません」と表示された場合

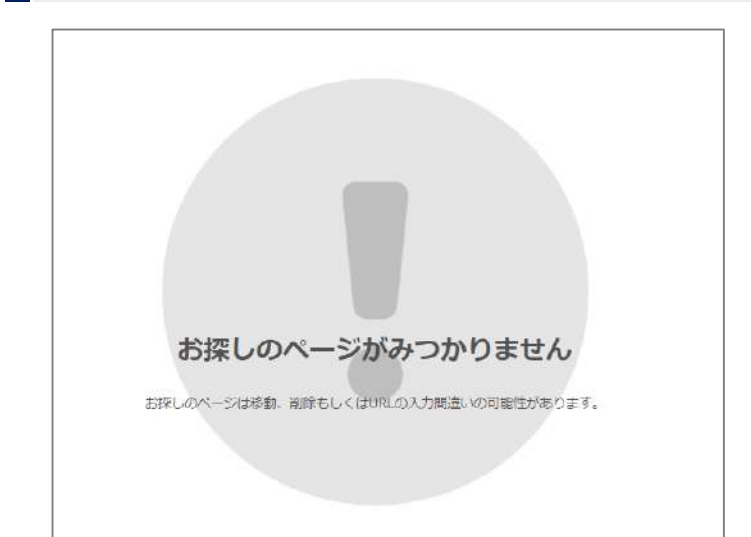

試験日より前にアクセスした場合に表示 される場合があります。 本番ページへのアクセスは、試験当日か ら有効です。 試験当日、受験可能開始時間になりま したら再度アクセスしてください。

試験当日、上記画面が表示されている場合はURLに誤りがある可能性があります。URLに誤りがないかご確認ください。

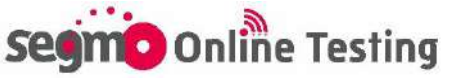

## カメラ接続確認の流れ

### カメラ接続確認の流れ

- ①「許可をリクエスト」ボタンをクリック
- ②「カメラの動作を確認する」ボタンをクリック
- ③「試験ページへ」ボタンをクリック

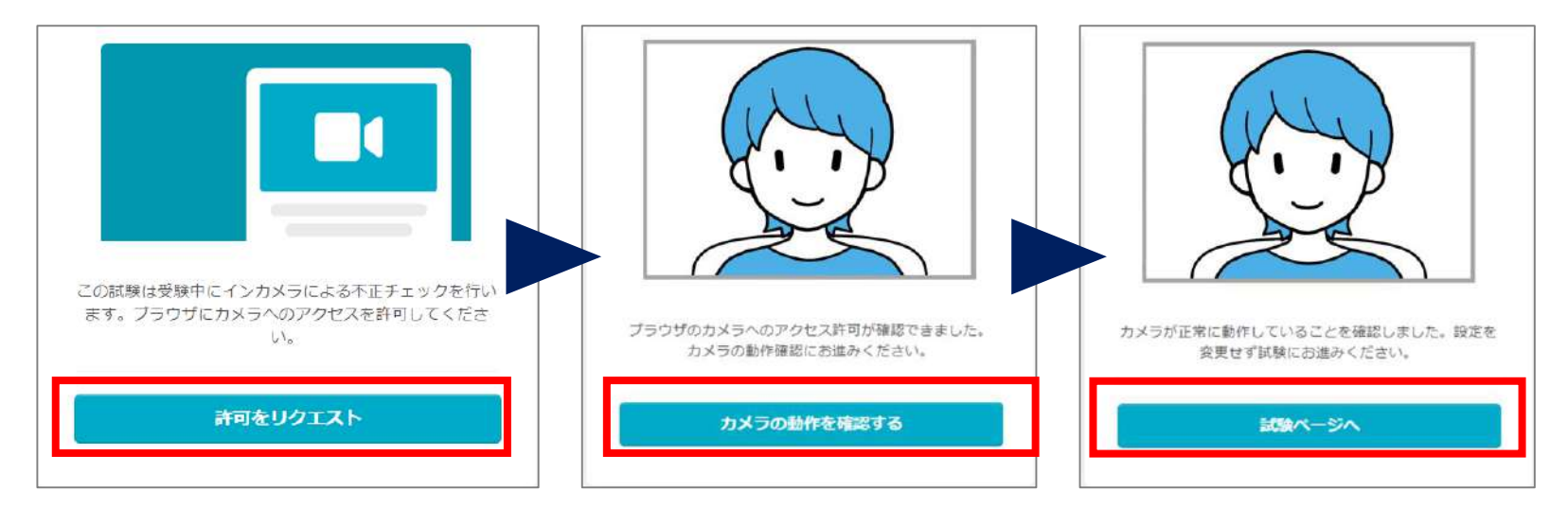

### カメラのアクセス許可を求めるポップアップが表示された場合

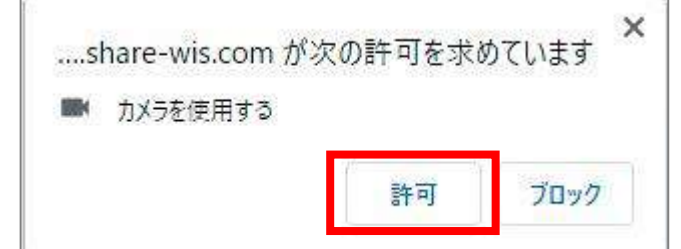

「許可」ボタンをクリックしてください。

### ブラウザによるカメラのアクセス許可がブロックされている場合

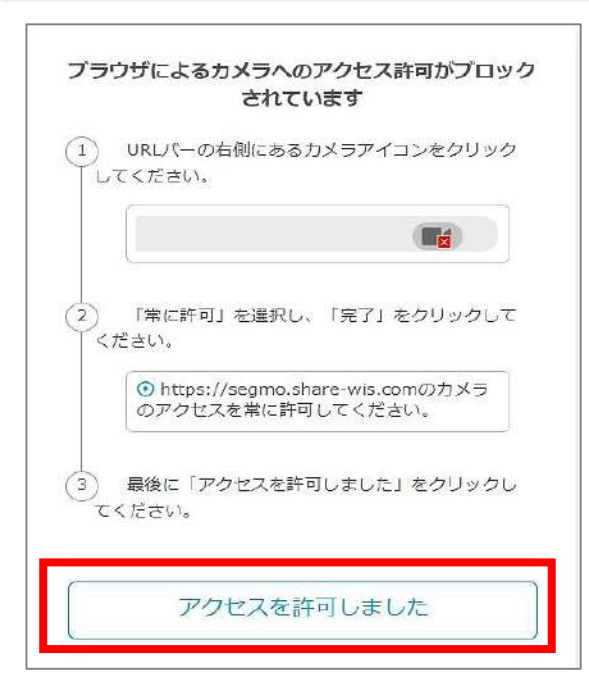

ご自身でブラウザまたは設定画面から<u>カメラアクセ</u> <u>ス設定を変更してから</u>、「アクセスを許可しまし た」ボタンをクリックしてください。 設定変更前にボタンをクリックしても反応しません。

※スマートフォンの場合、カメラの許可設定方法 は画面には表示されません。

- <設定方法>
- ・iPhoneの場合: P.2
- ・Androidの場合: P.15~P.16

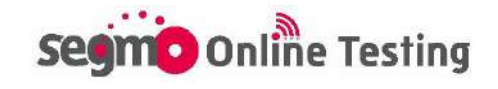

## 開始前説明画面について

#### 開始前説明画面

カメラ接続確認が終了すると、開始前説明画面が表示されます。 画面案内文をご確認いただき、画面下の「開始する」ボタンを押して受 験開始してください。

| ************************************                                                                                                    | 開始前説明を読む時間は、<br>試験時間に含まれません。               |
|----------------------------------------------------------------------------------------------------|--------------------------------------------|
| Image: Series and Series and Seri | 「開始する」ボタンをクリックす<br>ると、試験時間のカウントが<br>開始します。 |
| ****検定(*級)                                                                                                    |                                            |

### 【開始可能時間前の表示】

受験開始可能時間前にアクセスした場合、開始前説明は表示されず、 以下画像のような案内が表示されます。 受験可能開始時間になりますと、画面表示が切り替わり、「開始する」ボタ ンが水色に変わります。

| 試験開始可能時間以外は、<br>開始可能時間になりまし; | 、「開始する」ボタンの色はグレーとなっております。試験を開始することができません。<br>たら「開始する」が水色になりますので、クリックして試験を開始してください。 |  |
|------------------------------|------------------------------------------------------------------------------------|--|
| 間始する<br>開始する 12日:16          | 5時間:17分:46秒                                                                        |  |

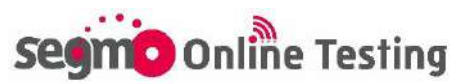

# 試験画面操作方法(パソコン・タブレット端末) 9

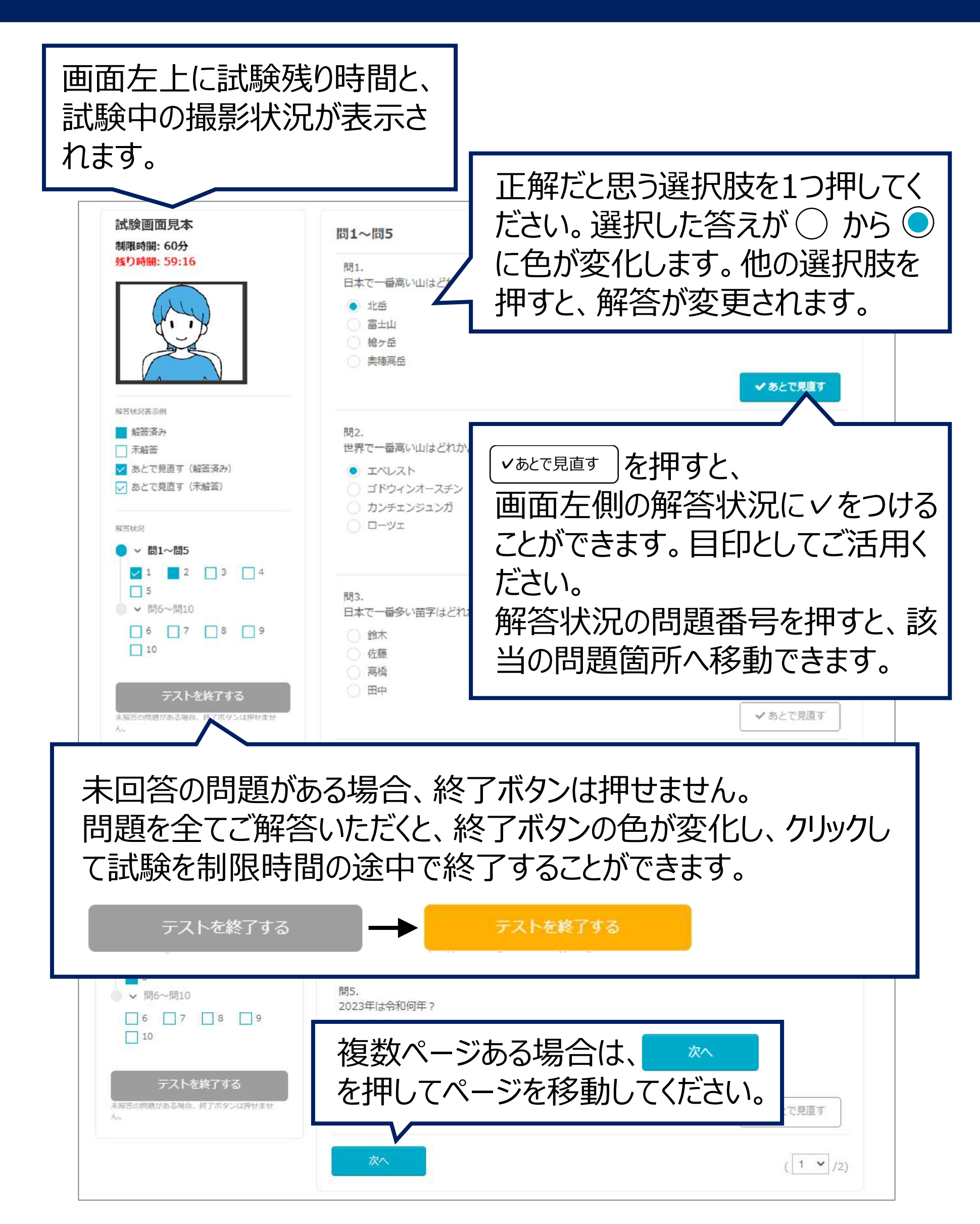

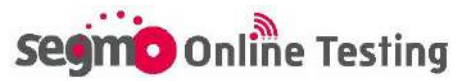

# 試験画面操作方法(スマートフォン)

不正行為を防止するため、カメラを利用して試験中に撮影を行います。 試験中は画面右上に撮影状況が表示されます。撮影画角(受験者の 肩から頭の先までが全て映っていること)をご確認の上、受験してください。

| 試験残り時間は画面左上に表<br>示されます。<br>画面左上の <del>三</del> を押すと、<br>解答状況をご確認いただけます。 | 12:00<br>未解答の問題がある場合、終了ボタンは押せません<br>残り時間:57:18<br>終了                                                                                                    |
|------------------------------------------------------------------------|----------------------------------------------------------------------------------------------------|
| #YEYURURURURURURURURURURURURURURURURURURU                              | 試験画面見本   問1.   日本で一番高い山はどれか?   ① 北岳   ○ 富士山   ○ 靖ヶ岳   ● 奥康でを   正解だと思う選択肢を1つ押してください。選択した答えが ○ から ○ に色が変化します。他の選択肢をすい。 に色が変化します。他の選択肢をすっと、 があとで見直す   ○ ローツェ   「周3. 日本で一番多い苗字はどれか。 |
|                                                                        | ああ 📑 🔒 segmo.share-wis.com 🖒                                                                                                    |
| 未回答の問題がある場合、終了ボタ<br>問題を全てご解答いただくと、終了ボタ<br>限時間の途中で終了することができま            | ンは押せません。<br>タンの色が変化し、クリックして試験を制<br>す。<br>終了 → 終了                                                                                                    |

segno Online Testing

## 試験終了画面について

「終了」ボタンを押す、または制限時間になったら終了画面が表示されます。 ※制限時間切れの場合、終了時の解答データで採点されます。

### 回答内容の表示

| 画面見本<br>問1~問5 | お疲れ様です。試験は以上となります。「閉じる」ボタンより、フラウサを閉じてくたさい。                     |                                                  |
|---------------|----------------------------------------------------------------|--------------------------------------------------|
| 間6~間10        | あなたの回答                                                         | 画面見本<br>母 このページを印刷する                             |
| 日このページを印刷する   | 問1~問5                                                          | お疲れ様です。試験は以上となります。「閉じ                            |
|               | 日本で一番高い山はどれか?                                                  | る」小ツンより、ノフラウザを困してくたさい。                           |
|               | <ul> <li>         富士山         槍ケ岳         中国市町     </li> </ul> | あなたの回答                                           |
|               | 世界で一番高い山はどれか。                                                  | 問1~問5                                            |
|               | • IAUZH                                                        | 日本で一番高い山はどれか?                                    |
|               | <ul> <li>ゴドウィンオースチン</li> <li>カンチェンジュンガ</li> </ul>              | <ul> <li>北岳</li> <li>富士山</li> <li>始々兵</li> </ul> |
|               | ○ ローツェ                                                         | ○ 1872 四<br>○ 奥穂高岳                               |
| て両面で回         | 1答内容をご確認いただけます                                                 |                                                  |
|               | コロドゴロビビ理師のソンにのある。                                              | த்த இ segmo.share-wis.com (                      |
|               | _なノしをりいる、凹谷消しり。                                                |                                                  |

#### 終了画面再閲覧方法

終了画面を再閲覧する場合は、再度試験ページにログインし、開始前 説明画面を表示してください。 スマートフォンの場合は画面右上、パソコ ン・タブレット端末の場合は画面右下の 編果 ボタンを押すと終了画面を再表示 することができます。

試験画面見本

segno Online Testing

結果

# ログイン時のトラブル

### 「新しいログインの検出」が表示された場合

| 新しいログインの検出                                                                         | 「ログイン」ボタンをクリックした後、<br>右記ページが表示される場合がありま    |
|------------------------------------------------------------------------------------|--------------------------------------------|
| アカウントに保存されていないブラウザまたは端末からロ<br>グインしています。 設定できる検証済み端末は1台までで<br>す。続行する場合は、1台削除してください。 | す。<br>右下の「削除」ボタンをクリックすると、                  |
| 現在の端末<br>Windows Chrome 94.0.4606.61                                               | 次の画面へ進みます。                                 |
| 端末のニックネーム<br>この端末にニックネームを作成する                                                      | 端末のニックネーム」の砕への人力は<br>  不要です。空欄のまま、「削除」ボタンを |
| Macintosh Chrome 92.0.************ 削除                                              | クリックしてください。                                |
| ログアウト                                                                              | 削除                                         |

#### ログイン後、人物アイコン 🕑 以外何も表示されない、または 異なる検定情報のトップページが表示された場合

| 9 | ~<br>****** |
|---|-------------|
|   |             |
|   | U979F       |

右上のアイコンにマウスポインタを当てると、「ログアウト」の表記が出ます。 「ログアウト」をクリックした後、ブラウザの「×」ボタンをクリックし、一度画面 を閉じてください。

その後再度本番URL(接続テストURL)にアクセスし、ログインからやり 直してください。

segmo Online Testing

アイコンを含め、画面に何も表示されない場合は、一度画面を閉じ、 パソコンの再起動をお試しください。

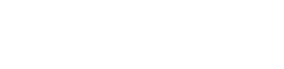

## カメラ接続確認時のトラブル①

#### 「お使いの環境ではこの検定を受験できません」と表示された場合

利用環境対応していないOS・ブラウザからアクセスしていることが考えられます。利用環境をご確認ください。

▶利用環境チェックページはこちら

#### 「許可をリクエスト」ボタンを押しても反応しない場合

利用環境対応していないOS・ブラウザからアクセスしている、または、カメラが 内蔵・接続されていないことが考えられます。 OS・ブラウザおよびカメラの接続状況をご確認ください。

#### パソコン受験時、使いたいカメラと異なるカメラが起動する場合

URLバーの右端にあるカメラのマークを クリックすると、カメラの許可設定画面が開 きます。

カメラのプルダウンで任意のカメラを選択す る、または「管理」ボタンからブラウザごとの 設定画面を開き、使用するカメラ設定を変 更してください。

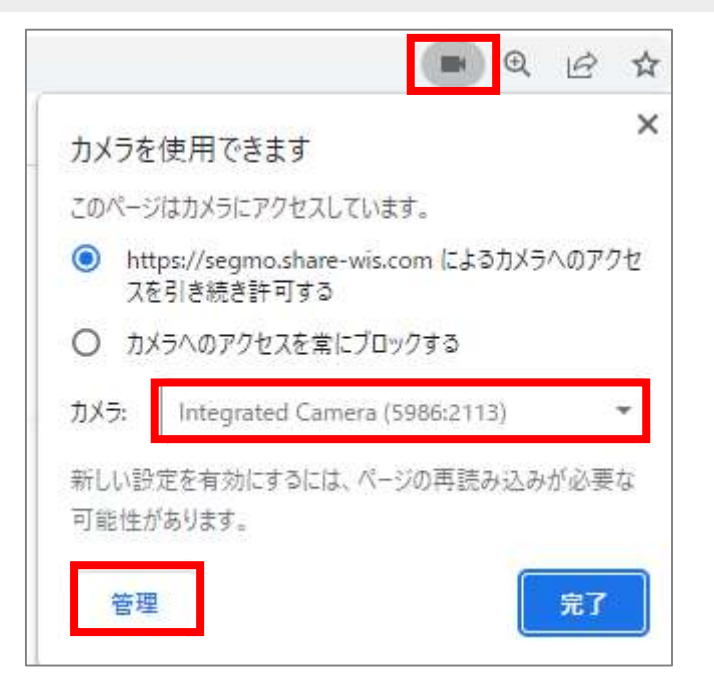

【「管理」ボタンでブラウザの設定画面を開いた後の手順】 <u>■Chromeの場合</u>

・「プライバシーとセキュリティ」→「サイトの設定」→「カメラ」 ・プルダウンで利用したいカメラを選択

<u>■Edgeの場合</u> ・「Cookieとサイトのアクセス許可」→「カメラ」 ・プルダウンで利用したいカメラを選択

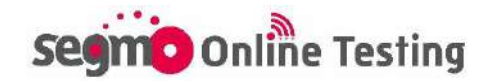

## カメラ接続確認時のトラブル②

### 「アクセスを許可しました」 ボタンを押しても反応しない場合

 【パソコンの場合】
 【スマ
 プラウザによるカメラへのアクセス許可がブロック されています
 ① URL/(-の右側にあるカメラアイコンをクリック してください。
 ② 「常に許可」を選択し、「完了」をクリックして ください。
 ③ 計算に「アクセスを許可しました」をクリックして てください。
 アクセスを許可しました」をクリックして
 プラウザに、

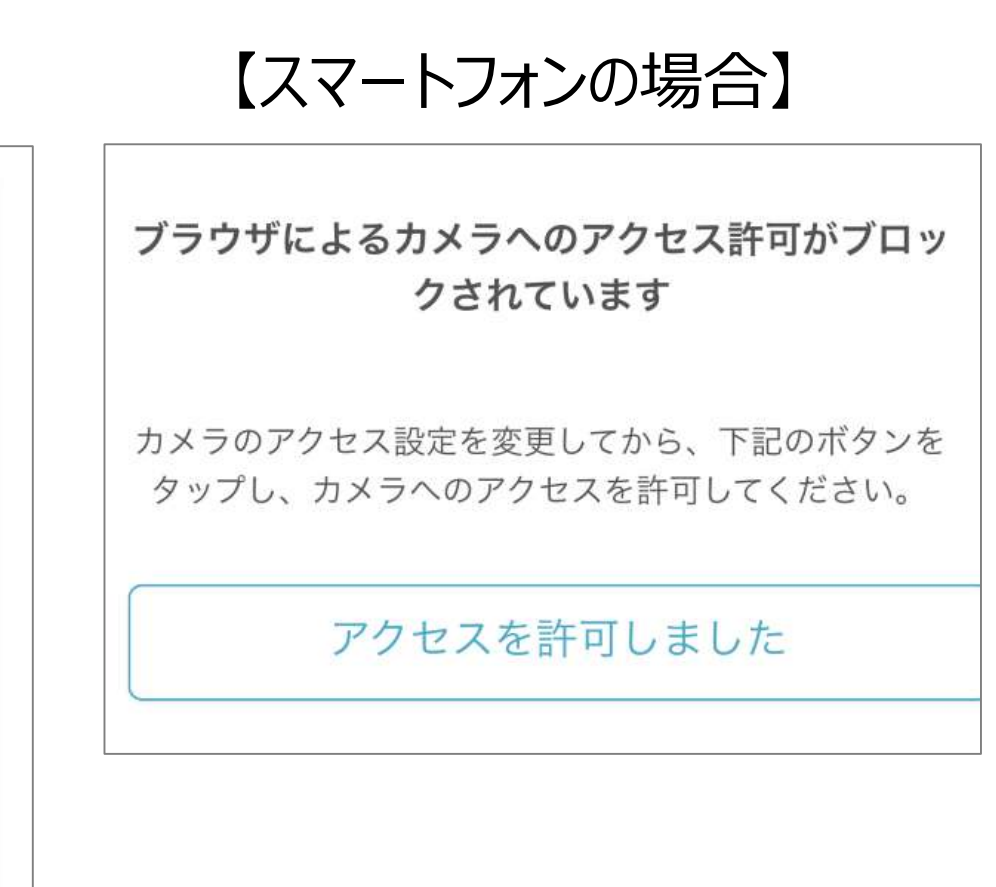

上記画面はブラウザでカメラのアクセスがブロックされている場合に表示され ます。ブラウザでカメラアクセスを許可する前に「アクセスを許可しました」ボタ ンを押しても反応しません。

パソコンの場合はカメラのアクセス許可設定方法が画面に表示されますの で、案内沿って<u>カメラアクセスを許可してから</u>「アクセスを許可しました」ボタ ンを押してください。

スマートフォンの場合はカメラの許可設定方法は画面には表示されません。 スマートフォンの設定画面からカメラアクセスを許可してから「アクセスを許可 しました」ボタンを押してください。 ※iPhone・iPadのカメラ許可方法:P.2 ※Androidのカメラ許可方法:P.15~P.16

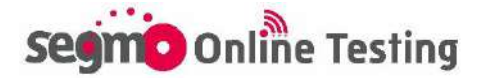

## Android カメラ許可方法①

Androidを利用して受験される方は、【Chrome】のカメラアクセス権限を 変更し、カメラの使用を許可してください。 ※ご利用の機種によって設定方法は異なります。

### 方法① アプリの権限を変更する場合

Androidの設定画面からChromeアプリのカメラを「許可(アプリの使用 中のみ許可)」に変更してください。

【設定方法】※ご利用の機種によって、ボタンの名称や設定方法は異なります。

| ①<br>② | ホーム          | 」画面から「設定」アプリを選択<br>リを選択 | ~ | アプリの権限 | 0 | • |
|--------|--------------|-------------------------|---|--------|---|---|
| 3<br>4 | 「Chr<br>「アプ! | ome」を選択<br>Jの権限(権限)」を選択 | Ç | Chrome |   |   |
| 5      | 「カメラ         | う」を選択                   | ۲ | カメラ    | 0 |   |
| 6      | クツノ(         |                         |   | ストレージ  | C |   |
|        | ۲            | アプリの使用中のみ許可             | Ŷ | マイク    |   |   |
|        | 0            | 毎回確認する                  | 0 | 位置情報   |   |   |
|        | 0            | 許可しない                   | 2 | 連絡先    | C |   |

※ご利用の機種によっては下記方法でアプリの権限画面が開くこともあります。

- ① ホーム画面から「設定」アプリを選択
- ② 「セキュリティ」を選択
- ③「アプリの権限」を選択
- ④「Chrome」を選択
- ⑤ 「カメラ」を選択
- ⑥ タップして許可する

Chromeアプリの権限画面が表示できない場合は、次ページの方法で 試験ページごとにChrome設定画面でカメラアクセスを許可してください。

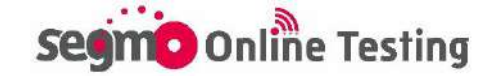

## Android カメラ許可方法②

### 方法② 試験ページでChrome設定を変更する場合

以下は、カメラを使用するサイトに対して、Chromeのカメラアクセスを許可 する方法です。

【設定方法】※ご利用の機種によって、ボタンの名称や設定方法は異なります。

- ① Chromeで試験本番ページ(または接続テストページ)にアクセス
- ② アドレスバーの右上にあるメニューアイコン「:」をタップ
- ③「設定」を選択
- ④「サイトの設定」を選択
- ⑤「カメラ」を選択し、カメラを許可する(ONにする)

|                                          | → ☆ <b>±</b> ⊙ C                        | ← 設定 ⑦        |
|------------------------------------------|-----------------------------------------|---------------|
|                                          | ➡ 新しいタブ                                 | ツールバー ショートカット |
| ブラウザによるカメラへのアクセス許可がブロック                  | 👶 新しいシークレット タブ                          | ユーザー補助機能      |
| C11(Vi& 9                                | ~~~~~~~~~~~~~~~~~~~~~~~~~~~~~~~~~~~~~~~ | サイトの設定        |
| 下記のボタンをタップし、カメラへのアクセスを許可して<br>ください。      | PC版サイト                                  | 言語            |
| アクセスを許可しました                              | <b>拿</b> 設定                             | ダウンロード        |
|                                          |                                         | Chrome について   |
|                                          |                                         | •             |
| ← サイトの設定 ⑦                               | € ЛХЭ Ц                                 | :             |
| ≔ すべてのサイト                                | <b>カメラ</b><br>サイトにカメラの使用を許可する前に確        | •             |
| ✿ Cookie<br>許可                           | 認する(推奨)                                 |               |
| 位型框架                                     | 許可 - 6                                  | ~             |
| ♥ 12 □ □ □ □ □ □ □ □ □ □ □ □ □ □ □ □ □ □ |                                         |               |
| ■ カメラ<br>最初に確認する                         |                                         |               |
|                                          |                                         |               |

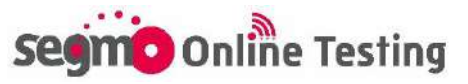

## その他 試験当日のよくあるトラブル①

### 「この試験を受験できません」と表示された場合

① この試験を受験できません。 開始時刻を過ぎたため、現在ご利用いただけません。

左記ページは受験開始可能時間を過ぎた場合に表示されます。 受験開始可能時間を過ぎてからの受験はできません。

#### 受験中に誤って試験ページを閉じた場合

「終了」ボタンを押さずにブラウザの「×」ボタン等で画面を閉じた場合は、 制限時間内であればテストを再開できます。再度試験ページにアクセス してください。

※ブラウザを閉じている間も試験時間は経過します。

※パソコン受験の場合は試験画面を閉じた際、開始前説明画面が表 示され、「開始する」ボタンが灰色になっています。一度ブラウザを閉じ、 再度試験ページを開きなおしてください。

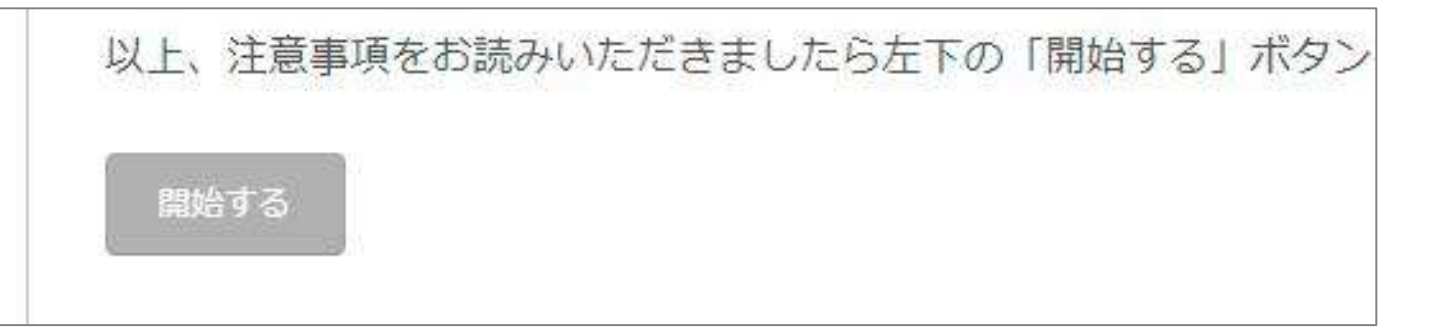

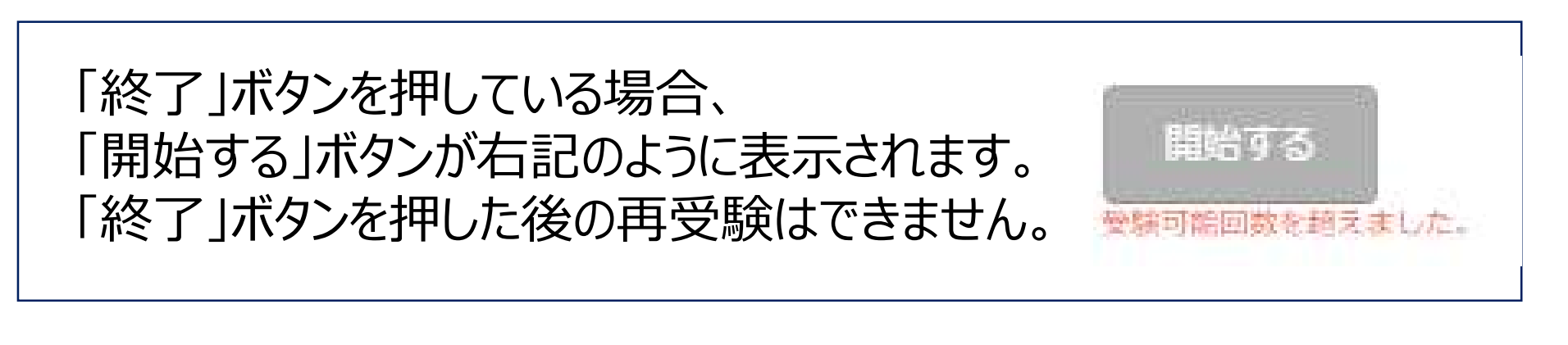

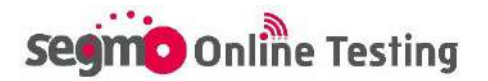

# その他 試験当日のよくあるトラブル②

### タブ移動の警告ポップアップが表示された場合

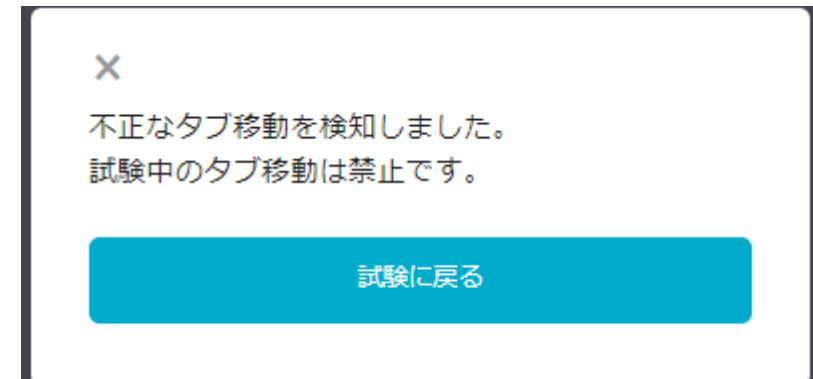

試験中に、試験ページ以外のタブに移 動することは禁止です。 「試験に戻る」ボタンを押して、速やか に試験ページに戻ってください。

- ※ タブ移動の記録は試験システムに保存されます。試験中に不正なタ ブ移動が発生した場合、表示頻度や表示時間によっては試験後で あっても失格とさせていただく場合がございます。
- ※ご利用のスマートフォン、タブレットの設定によっては、「次へ」のボタンを 押した際に警告が表示される場合がありますが、試験ページ内の移 動であれば失格には該当いたしません。
- ※ 失格の場合は結果通知でご連絡いたします。 失格判断基準および、 試験当日の失格有無についてはお答えできません。

segmo Online Testing

#### iPhone、iPad受験の方 試験途中でカメラアクセスを「キャンセル」してしまった場合

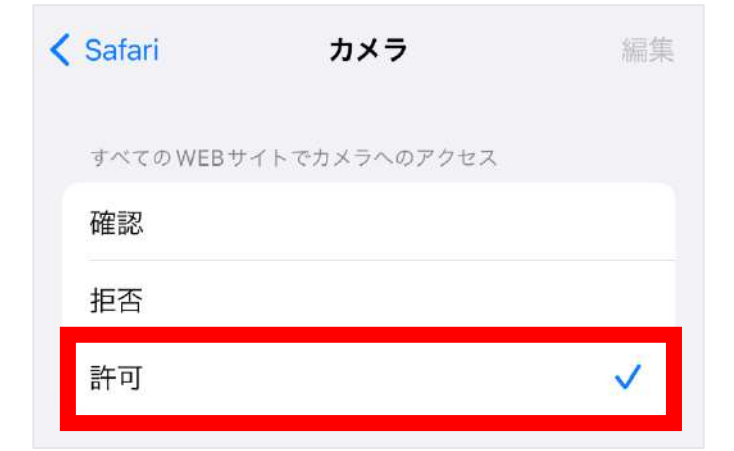

iPhone、iPadで受験される方は、 Safariのカメラ設定を「許可」にしてから 受験してください(設定方法P.2)。

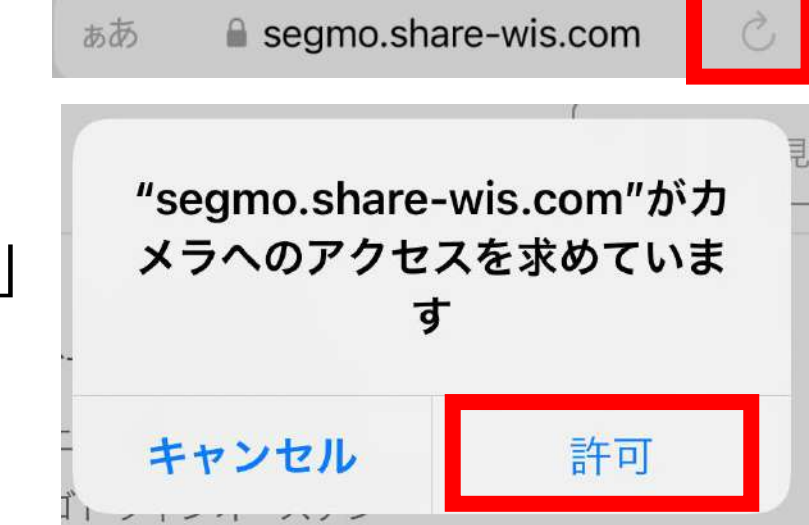

万が一カメラの設定を変更せず受験し、 試験途中でカメラのアクセスを「キャンセル」 してしまった場合は、ブラウザの更新ボタン を押して再度カメラのアクセス確認画面を 表示し、「許可」に変更してください。

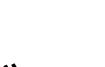